# Openmeeting [][] Active Directory

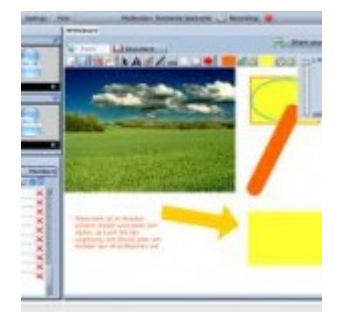

Directory

Control Control Contro Control Control Control Control Control Control Control Contr

root@meeting:/usr/share/red5/webapps/openmeetings/conf# ls any\_hibernate.cfg.xml log postgres\_hibernate.cfg.xml hibernate.cfg.xml mysql\_hibernate.cfg.xml sample\_openldap\_om\_ldap.cfg install.xml om\_ldap.cfg

## om\_ldap.cfg

#### 

ldap\_server\_type=AD

ldap\_conn\_url=ldap://192.168.1.1:389

ldap\_admin\_dn=domain\admin-name

ldap\_passwd=password

field\_user\_principal=userPrincipalName

ldap\_auth\_type=SIMPLE

ldap\_sync\_password\_to\_om=yes

| Home   Recordings   Rooms   Administration |             |               |                |         |                                                                                                    |                          |             |    |  |  |
|--------------------------------------------|-------------|---------------|----------------|---------|----------------------------------------------------------------------------------------------------|--------------------------|-------------|----|--|--|
| Users                                      | Connections | Organisations | Conference roo | oms     | Configuration                                                                                                    | Language editor          | Ldap   Back | up |  |  |
| 0 - 50 of 1 🔣 😵 50                         |             |               | >              | 🔒 🕂 🛸 🗶 |                                                                                                    |                          |             |    |  |  |
| ID                                         | Name        | (             | Config File    | _       |                                                                                                    |                          |             |    |  |  |
| 1                                          | rmutl.local | om_ldap.      | ofg a          | A       | Ldap Config                                                                                                    |                          |             |    |  |  |
|                                            |             |               |                |         | Name                                                                                                    | rmutl.local              |             |    |  |  |
|                                            |             |               |                |         | Enabled                                                                                                    | 3                        |             |    |  |  |
|                                            |             |               |                |         | Inserted                                                                                                    | Tue Aug 31 16:27:01 GM   | T+0700 2010 |    |  |  |
|                                            |             |               |                |         | Inserted by                                                                                                    | firstname lastname[teppa | ap]         |    |  |  |
|                                            |             |               |                |         | Updated                                                                                                    | Tue Aug 31 17:28:08 GM   | T+0700 2010 |    |  |  |
|                                            |             |               |                |         | Updated by                                                                                                    | firstname lastname[teppa | ap]         |    |  |  |
|                                            |             |               |                |         | The config files are in the same folder as the hibernate.cfg.xml.<br>You need to manually upload the files to this folder. Changes to<br>the config file are immediately online.                                                                                                    |                          |             |    |  |  |
|                                            |             |               |                |         | Config file name                                                                                                    | om_ldap.cfg              |             |    |  |  |
|                                            |             |               |                |         | <ul> <li>If you enable "Add Domain to username" the value of the field "domain" is added to each login that the user enters in the login box. This is useful if the Login in the Ldap is stored including the domain name. Example: User enters "hans" domain is specified as "localhost.com", login that is verified against Ldap is: hans@localhost.com</li> <li>Add Domain to username Image: Domain Image: Communication of the stored including the stored including the stored including the stored including the stored including the domain name. Example: User enters "hans" domain is specified as "localhost.com", login that is verified against Ldap is: hans@localhost.com</li> </ul> |                          |             |    |  |  |

### 

# 8. 000000 restart service 000 red5 0000000

| Login               |                         |                    |  |  |
|---------------------|-------------------------|--------------------|--|--|
| Username or email   | testuser                |                    |  |  |
| Password            | 34: 36: 36: 36: 36: 36: |                    |  |  |
| Language            | english                 | *                  |  |  |
| Color-Style         | lightsteelblue          | *                  |  |  |
| Quality             | best ~ 16KB upload      | *                  |  |  |
| Domain              | rmutl.local             | -                  |  |  |
|                     | 🔲 Remember login        |                    |  |  |
|                     | Sign in                 |                    |  |  |
| Forgotten your pass | word? visit OpenM       | visit OpenMeetings |  |  |